## 2021-2022 Güz Dönemi Ders Kayıt Prosedürü (2021 Kayıtlı Öğrenciler)

2021-2022 güz döneminde üniversitemize yeni kayıt olan 1. Sınıf öğrencilerin ders kayıtları ders danışmanları tarafından yapılacaktır. Öğrencilerimiz aldıkları dersleri 28 Eylül 2021 tarihinden itibaren öğrenci işleri bilgi sistemine girip görüntüleyebileceklerdir. Öğrenci işleri bilgi sistemine giriş için yapmanız gerekenler:

1-Öncelikle öğrenci numaranızı öğrenmek için aşağıdaki web adresine giriş yapınız.

## https://portal.eul.edu.tr

İlk kez giriş yapacak öğrencilerimiz için;

Kullanıcı Ad: Kimlik Numarası

*Şifre*: Kimlik Numarası olarak giriniz.

Sonrasında kodu doğru şekilde yazdıktan sonra Giriş tuşuna basınız.

Bilgilerinizin sisteme aktarılacağından kısa bir süre bekleyiniz.

2- Güncel Duyurular bölümünün hemen üstünde bulunan Öğrenci Bilgileri kısmını tıklayınız.

Açılan sayfada Lefke Avrupa Üniversitesi'nde mezun olacağınız zamana kadar kullanacağınız öğrenci numaranızı öğreneceksiniz.

3- Sonrasında ders kaydınızı görüntülemek için <u>http://oibs.eul.edu.tr</u> web adresine giriş yapınız.

Kullanıcı Ad: Öğrenci numaranız

*Şifre*: Kimlik Numarası olarak giriniz.

Öğrenci işleri bilgi sistemine giriş yaptıktan sonra ekranın üst kısmında yer alan *ders* linkine, daha sonra sol kısımda bulunan *dökümler* linkine, son olarak da *öğrenci müfredat listesi* linkine tıkladıktan sonra müfredat listesi açılacaktır. Harf notu kısmında \* işareti olanlar 2021-2022 güz döneminde kayıt olduğunuz derslerdir. Haftalık ders programınızı görmek için ise ekranın üst kısmında yer alan *öğrenci* linkine, daha sonra sol kısımda bulunan *ders* linkine, son olarak da *haftalık ders programı* linkine tıkladıktan sonra haftalık ders programınız açılacaktır. Danışmanınızın ismini ve e-posta adresini müfredat listesinin sol üst tarafından kontrol edebilirsiniz. Kayıtla ilgili sorularınızı danışmanınıza mail ile iletebilirsiniz.

 Sisteme giriş ile ilgili bir problem yaşanıldığı takdirde öğrenci numara, isim ve telefon bilgileri ile birlikte yaşanılan sorunun ayrıntılı bir şekilde oibs@eul.edu.tr adresine elektronik posta gönderilmesi gerekmektedir. Sorunun çözümü için telefon veya elektronik posta yoluyla öğrenci ile iletişime geçilecektir.